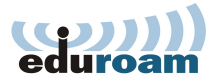

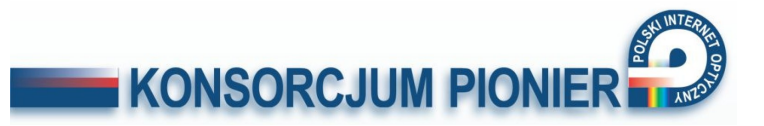

# **ZoneDirector 1006**

HWC hardware platform type: ZD1006 Version: 9.1.0.0 build 38

Opis testu i instalacji na potrzeby usługi eduroam

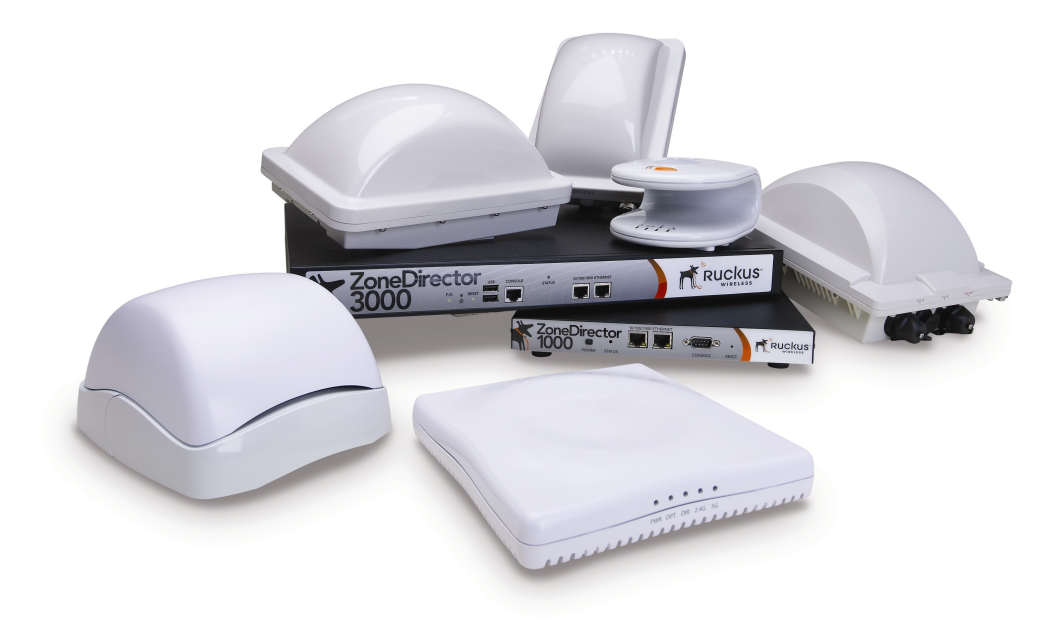

Tomasz Piontek (Tomasz.Piontek@umk.pl)

s

2011-06-30

### Spis treści

| Wstęp                                                                               | 3   |
|-------------------------------------------------------------------------------------|-----|
| Założenia                                                                           | .3  |
| SSID                                                                                | . 3 |
| Szyfrowanie                                                                         | 3   |
| Uwierzytelnienie                                                                    | 4   |
| VLAN                                                                                | 4   |
| Infrastruktura stała niezależna od zestawu testowego konieczna do stworzenia modelu | 4   |
| Opis testowanego zestawu                                                            | . 5 |
| Kontroler                                                                           | . 5 |
| AP                                                                                  | 6   |
| Schemat modelu                                                                      | . 7 |

| Metodologa testów     | 8 |
|-----------------------|---|
| Testy laboratoryjne   | 8 |
| Testowane zagadnienia | 8 |
| Wyniki testów         | 9 |

| Opis konfiguracji testowanego zestawu12 |
|-----------------------------------------|
|-----------------------------------------|

#### Wstęp

Usługa eduroam jest skierowana do społeczności akademickiej na całym świecie. Obejmuje swoim zasięgiem między innymi 32 kraje Europy, 6 krajów Azjatyckich leżących nad Pacyfikiem. Jej głównym celem jest zapewnienie społeczności akademickiej szybkiego i bezpiecznego dostępu do Internetu bez konieczności kontaktowania się z lokalnym administratorem. Uwierzytelnianie stosowane w eduroam umożliwia zabezpieczenie przed dostępem nieupoważnionych osób oraz w przypadku ewentualnych nadużyć umożliwia identyfikację konkretnego użytkownika.

W Polsce z eduroam korzysta obecnie kilkanaście uczelni wyższych, użytkowników sieci PIONIER. Prace nad wprowadzeniem eduroam jako pełnej usługi sieci PIONIER obejmują również rozpoznanie dostępnego sprzętu WiFi i przeprowadzenie testów kompatybilności z założeniami eduroam.

#### Założenia

Testy skupiają się na tych cechach sprzętu, które są szczególnie istotne w sieci uczelnianej bezprzewodowej włączanej w strukturę eduroam. Z założenia są to zatem testy częściowe.

#### SSID

W ramach eduroam rozgłaszamy dwie sieci. Podstawowa sieć nazwana jest zawsze "eduroam", oraz dodatkowa sieć konferencyjna w naszym modelu nazwana "Konferencja".

#### Szyfrowanie

- SSID eduroam musi być zabezpieczone WPA1/TKIP. Teoretycznie nie ma przeciwwskazań, aby na tym samym SSID stosować dodatkowo standard WPA2 z TKIP lub AES. W praktyce, może to prowadzić do pewnych niekompatybilności z sieciami w innych instytucjach, a nawet utrudnień z wykonaniem połączenia. Z tego powodu, podstawą testów jest ustawienie WPA1/TKIP. W czasie testów laboratoryjnych sprawdzane jest również WPA2 zarówno w połączeniu z WPA1, jak i oddzielnie.
- SSID "Konferencja" jest traktowane jako sieć do krótkoterminowego użytkowania przez osoby niezwiązane z uczelnią, która jest rozgłaszana tylko na obszarze konkretnej konferencji w czasie jej trwania. Użytkownicy tej sieci nie kontaktują się z administratorami eduroam. Informacje dotyczące sposobu i zasad korzystania z tej sieci otrzymują od organizatora. Sieć ta jest rozgłaszana bez szyfrowania i zabezpieczana portalem dostępowym. Testowana jest jedynie możliwość skonfigurowania takiego SSID i związania go z wydzielonym VLAN-em.

#### Uwierzytelnienie

Użytkownicy korzystający z SSID "eduroam" są podłączani na podstawie przesyłanych przez nich danych do serwera Radius. Po autoryzacji użytkownik zostaje przypisany do VLANu wskazanego przez serwer Radius. W modelu testowym rozróżniamy 3 grupy użytkowników umownie nazwaliśmy je : pracownicy, studenci oraz goście (użytkownicy uwierzytelniani przez instytucje pracujące w ramach eduroam, posiadające własny serwer Radius). Uwierzytelnianie jest oparte o 3 typy EAP: TLS, TTLS/PAP, PEAP/MSCHA-Pv2.

#### VLAN

Numeracja i opis VLAN-ów stosowanych w testach

- 30 Pracownicy
- 31 Studenci
- 32 Goście
- 33 Zarządzający dla kontrolera, AP, serwerów DHCP oraz RADIUS
- 35 Konferencyjny

## Infrastruktura stała niezależna od zestawu testowego konieczna do stworzenia modelu

Urządzenia użytkowane w ramach projektu muszą spełniać minimalnie kilka podstawowych funkcji. Podstawowym wymaganiem jest obsługa VLAN 802.1q. W ramach modelu korzystamy z następujących urządzeń:

- Server FreeRadius v. 2
- Serwer DHCP
- Router
- Przełączniki Ethernet

| Przełącznik 1 | :                     |                            |               |
|---------------|-----------------------|----------------------------|---------------|
| Port 1        | – vlan 30,31,32,35    | – Tagged,                  | 33 – Untagged |
| Port 2        | – vlan 33             | - Untagged                 |               |
| Port 3        | – vlan 33             | - Untagged                 |               |
| Port 12       | – vlan 33             | - Untagged,                |               |
| Port 15       | – vlan 30,31,32,33,35 | <ul> <li>Tagged</li> </ul> |               |
| Przełącznik 2 | •                     |                            |               |
| Port 1        | – vlan 35             | - Untagged                 |               |
| Port 2        | – vlan 35             | - Untagged                 |               |
| Port 3        | – vlan 35             | - Untagged                 |               |
| Port 4        | – vlan 30,31,32,33,35 | – Tagged,                  |               |
| Port 12       | – vlan 35             | - Untagged                 |               |
| Port 13       | – vlan 35             | - Untagged                 |               |
| Port 14       | – vlan 35             | - Untagged                 |               |
| Port 15       | – vlan 30,31,32,33,35 | - Tagged                   |               |

#### Opis testowanego zestawu:

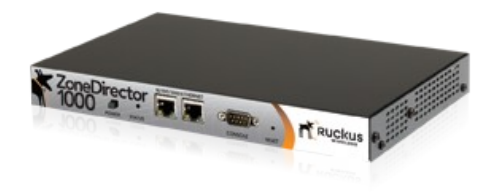

#### Kontroler:

| L.P. | Rodzaj testów                           | Wynik                       |
|------|-----------------------------------------|-----------------------------|
| 1    | Model                                   | ZD 1006                     |
| 2    | Wersja oprogramowania                   | 9.1.0.0 build 38            |
| 3    | Ilość portów LAN                        | 2                           |
| 4    | Konfiguracja portu serwisowego          | Prędkość: 115200            |
|      |                                         | Bity danych: 8              |
|      |                                         | Parzystość: brak            |
|      |                                         | Bity stopu: 1               |
|      |                                         | Sterowanie przepływem: brak |
| 5    | Programowe wyłączanie kontrolera        | NIE                         |
| 6    | Obsługa VLANów                          | TAK                         |
| 7    | Dynamiczne VLANy                        | ТАК                         |
| 8    | Ilość rozgłaszanych SSID                | 32                          |
| 9    | Accounting                              | ТАК                         |
| 10   | Wbudowany serwer DHCP                   | ТАК                         |
| 11   | Tunelowanie ruchu z AP do kontrolera    | ТАК                         |
| 12   | Statyczne przekierowanie ruchu z AP do  | ТАК                         |
|      | lokalnego VLANu                         |                             |
| 13   | Dynamiczne przekierowanie ruchu z AP do | TAK                         |
|      | lokalnego VLANu na podstawie RADIUSa    |                             |
| 14   | Wbudowany serwer RADIUS                 | NIE                         |
| 15   | Wyszukiwanie intruzów                   | TAK                         |
| 16   | Zwalczanie intruzów                     | NIE                         |
| 17   | Zewnętrzne oprogramowanie do            | nie badano                  |
|      | zarządzania                             |                             |
| 18   | Zewnętrzne oprogramowanie do            | nie badano                  |
|      | monitoringu                             |                             |
| 19   | QOS                                     | nie badano                  |
| 20   | Wbudowany potral dostępowy              | ТАК                         |
| 21   | Obsługa SNMP                            | ТАК                         |

#### Cechy szczególne Kontrolera

| L.P. | Rodzaj właściwości | Opis                                              |
|------|--------------------|---------------------------------------------------|
| 1    | Zakładka Dashboard | Pierwsza zakładka na stronie kontrolera na której |
|      |                    | otrzymywać zaraz po zalogowaniu poprzez wybór     |
|      |                    | interesujących go "Widgets".                      |

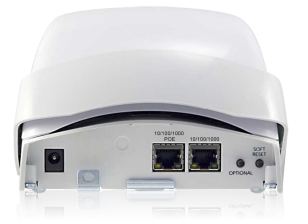

#### Access Point:

| L.P. | Rodzaj testów                          | Wynik         |
|------|----------------------------------------|---------------|
| 1    | Model                                  | ZoneFlex 7962 |
| 2    | Wersja oprogramowania                  | 9.1.0.0.38    |
| 3    | Ilość portów LAN                       | 2             |
| 4    | Praca w standardzie 802.11a            | ТАК           |
| 5    | Praca w standardzie 802.11n            | ТАК           |
| 6    | Praca w standardzie 802.11b            | ТАК           |
| 7    | Praca w standardzie 802.11g            | ТАК           |
| 8    | Praca samodzielna                      | ТАК           |
| 9    | Praca pod kontrola kontrolera          | ТАК           |
| 10   | Zarządzanie urządzeniem poprzez TELNET | NIE           |
| 11   | Zarządzanie urządzeniem poprzez SSH    | ТАК           |
| 12   | Zarządzanie urządzeniem poprzez CLI    | Nie badano    |
| 13   | Zarządzanie urządzeniem poprzez WWW    | TAK*          |
| 14   | Zasilanie poprzez Ethernet             | ТАК           |
| 15   | Praca w standardzie IEEE 802.3af       | ТАК           |

#### Cechy szczególne Access Point

| L.P. | Rodzaj właściwości | Opis                                                 |
|------|--------------------|------------------------------------------------------|
| 1    | Antena             | Zastosowana antena składa się z zespołu 16 anten     |
|      |                    | kierunkowych umożliwiający osiągnięcie ponad 4000    |
|      |                    | optymalnych wzorców komunikacji                      |
| 2    | Porty LAN          | Urządzenie umożliwia pracę w trybie brigde lub trunk |

\* Podstawowa konfiguracja przed pierwszym podłączeniem do kontrolera. Po podłączeniu do kontrolera wyłącznie częściowy podgląd do konfiguracji

Schemat instalacji testowej :

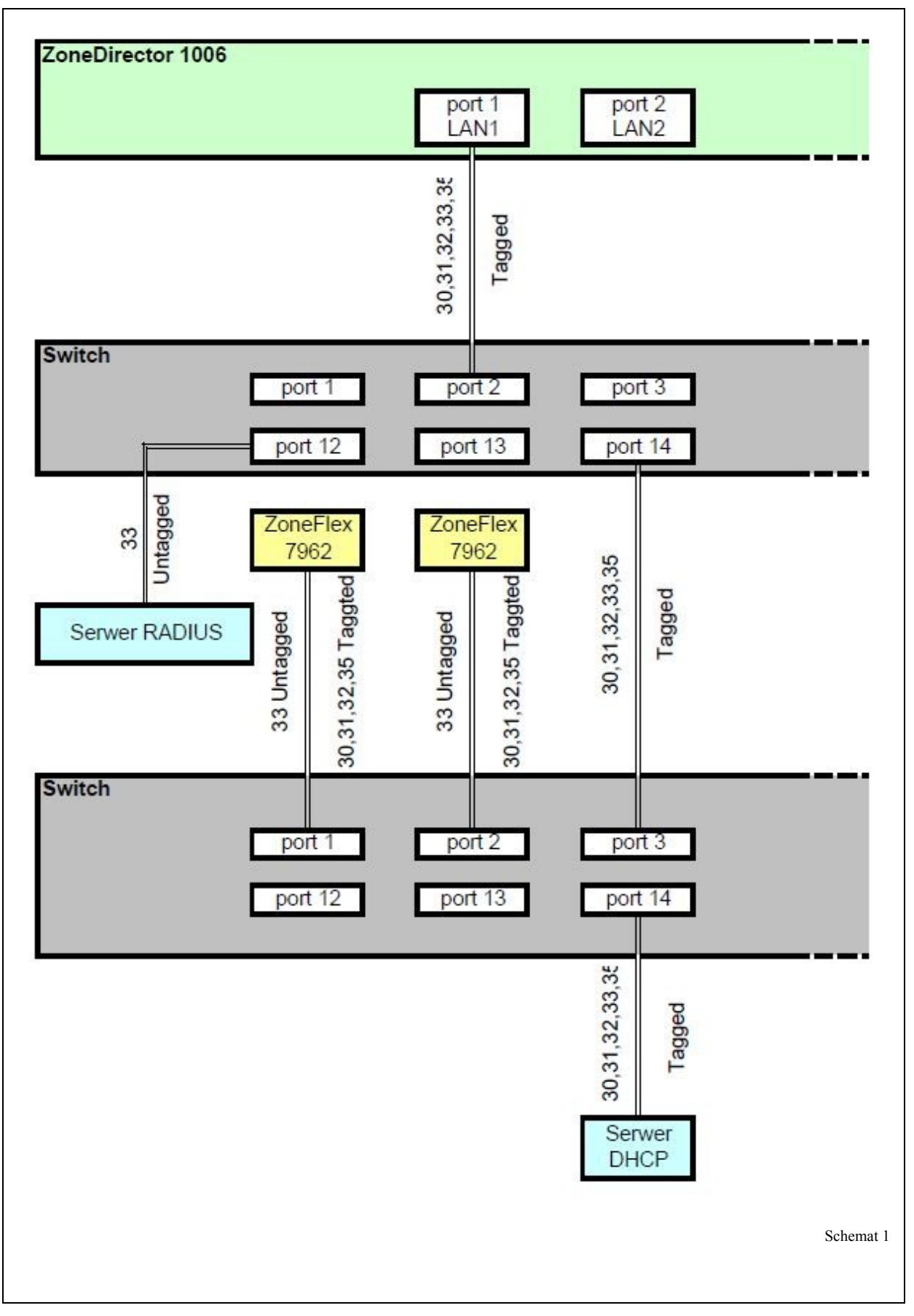

#### Metodologa testów

#### **Testy laboratoryjne**

- **Opis:** Polegają na sprawdzeniu funkcjonalności urządzeń oraz uzyskaniu dostępu zespołu testującego do usług wymaganych w projekcie (2 użytkowników). Czas trwania - od 7 do 10 dni roboczych. A następnie małej grupy użytkowników końcowych (10 użytkowników)
- Cel: opis podstawowych cech sprzętu, sprawdzenie możliwości urządzeń pod kątem wymagań eduroam.
- Wykorzystano:
  - komputer PC z systemem Windows 7 Professional
  - komputer PC z systemem Windows XP Professional
  - komputer PC z systemem Windows Vista Business
  - komputer PC z systemem Linux
  - aparat telefoniczny z systemem Symbian S60
  - aparat telefoniczny z systemem Android 2.2

#### • Testowane zagadnienia

- 1. Kontrola poprawności połączeń we współpracy z różnymi typami EAP
  - TLS
  - TTLS
  - PEAP
- 2. Kontrola poprawności przydzielania użytkowników do określonych VLAN-ów
- 3. Analiza parametrów FreeRadius przekazywanych w ramach sesji uwierzytelnienia oraz sesji rozliczeniowej (accounting)
- 4. Kontrola poprawności współpracy z serwerem DHCP
- 5. Analiza jakości połączenia. Test ciągłości połączenia, czas przejścia między testowanymi AP oraz czas autentykacji przełączana między AP jest oparty o obserwację pakietów ICMP Ping wysyłanych przy pomocy programu fping z częstotliwością 100ms i czasem oczekiwania 100 ms. Pakiety są zapisywane razem ze znacznikiem czasowym, wyniki testu są porównywane z logami serwera Radius.

#### • Wyniki

| L.P. | Nazwa   | Opis testu                 | Karta             | System     | Wynik |
|------|---------|----------------------------|-------------------|------------|-------|
| 1    |         |                            | HTC Desire        | Android    | OK    |
| 2    |         |                            | Intel 5100 AGN    | Windows 7  | OK    |
| 3    |         | TLS                        | Realtek RTL8187SE | Windows XP | OK    |
| 4    |         |                            | Intel 3945        | Vista      | OK    |
| 5    |         |                            | Nokia             | Symbian    | OK    |
| 6    | U wi    |                            | HTC Desire        | Android    | OK    |
| 7    | erzy    |                            | Intel 5100 AGN    | Windows 7  | OK    |
| 8    | yt el   | TTLS                       | Realtek RTL8187SE | Windows XP | OK    |
| 9    | ni er   |                            | Intel 3945        | Vista      | OK    |
| 10   | ц.<br>е |                            | Nokia             | Symbian    | OK    |
| 11   |         |                            | HTC Desire        | Android    | OK    |
| 12   |         |                            | Intel 5100 AGN    | Windows 7  | OK    |
| 13   |         | PEAP                       | Realtek RTL8187SE | Windows XP | OK    |
| 14   |         |                            | Intel 3945        | Vista      | OK    |
| 15   |         |                            | Nokia             | Symbian    | OK    |
| 16   |         |                            | HTC Desire        | Android    | OK    |
| 17   | bsł 1   | Przydzielanie do<br>VLANów | Intel 5100 AGN    | Windows 7  | OK    |
| 18   | ug a    | na<br>podstawie            | Realtek RTL8187SE | Windows XP | OK    |
| 19   | VLAI    | autoryzacji<br>z serwera   | Intel 3945        | Vista      | OK    |
| 20   |         | KADIUS                     | Nokia             | Symbian    | OK    |

| 21 | 2                |                          | HTC Desire        | Android    | OK |
|----|------------------|--------------------------|-------------------|------------|----|
| 22 | Nspó<br>erwe     | Wsnółpraca z             | Intel 5100 AGN    | Windows 7  | OK |
| 23 | ł p r<br>r e m l | zewnętrzny<br>m serwerem | Realtek RTL8187SE | Windows XP | OK |
| 24 | aca z            | DHCP                     | Intel 3945        | Vista      | OK |
| 25 |                  |                          | Nokia             | Symbian    | OK |

#### Analiza jakości połączenia:

W czasie testów w środowisku testowym czas reautentykacji wyniósł : ?????

#### **Obciążenie systemów:**

Podczas testów nie zaobserwowano problemów wydajnościowych.

Pakiety FreeRadius:

Packet-Type = Access-Request User-Name = "20@certyfikaty.umk.pl" Calling-Station-Id = "00-24-D6-AB-A9-98" NAS-IP-Address = 192.168.33.249 NAS-Port = 1 Called-Station-Id = "00-25-C4-BC-58-29:edu\_ruckus\_mix" Service-Type = Framed-User Framed-MTU = 1400 NAS-Port-Type = Wireless-802.11 NAS-Identifier = "00-25-C4-BC-58-29" Connect-Info = "CONNECT 11Mbps 802.11b" EAP-Message = 0x0200001a01323040636572747966696b6174792e756d6b2e706c Vendor-25053-Attr-3 = 0x6564755f7275636b75735f6d6978 Message-Authenticator = 0xdf945a75c15aefac89cae80465f91400

```
User-Name = "20@certyfikaty.umk.pl"
Acct-Status-Type = Start
Acct-Authentic = RADIUS
Framed-IP-Address = 158.75.40.208
Calling-Station-Id = "00-24-D6-AB-A9-98"
NAS-IP-Address = 192.168.33.249
NAS-Port = 1
Called-Station-Id = "00-25-C4-3C-58-29:edu_ruckus_wpa"
NAS-Port-Type = Wireless-802.11
NAS-Identifier = "00-25-C4-3C-58-29"
Connect-Info = "00-25-C4-3C-58-29:edu_ruckus_wpa"
Acct-Session-Id = "4E10965C-00000008"
Acct-Multi-Session-Id = "0025c43c58290024d6aba9984e2551720047"
Vendor-25053-Attr-3 = 0x6564755f7275636b75735f777061
```

User-Name = "20@certyfikaty.umk.pl" Acct-Status-Type = Interim-Update Acct-Authentic = RADIUS Framed-IP-Address = 192.168.30.208 Calling-Station-Id = "00-24-D6-AB-A9-98" NAS-IP-Address = 192.168.33.249 NAS-Port = 1Called-Station-Id = "00-25-C4-3C-58-29:edu ruckus wpa" NAS-Port-Type = Wireless-802.11 NAS-Identifier = "00-25-C4-3C-58-29" Connect-Info = "00-25-C4-3C-58-29:edu ruckus wpa" Acct-Session-Id = "4E10965C-0000008" Acct-Multi-Session-Id = "0025c43c58290024d6aba9984e2551720047" Vendor-25053-Attr-3 = 0x6564755f7275636b75735f777061 Acct-Session-Time = 602Acct-Input-Octets = 92037Acct-Output-Octets = 14988Acct-Input-Packets = 434Acct-Output-Packets = 174Vendor-25053-Attr-2 = 0x0000023Event-Timestamp = "Jul 19 2011 11:52:13 CEST"

User-Name = "20@certyfikaty.umk.pl" Acct-Status-Type = Interim-Update Acct-Authentic = RADIUS Framed-IP-Address = 192.168.30.208Calling-Station-Id = "00-24-D6-AB-A9-98" NAS-IP-Address = 192.168.33.249 NAS-Port = 1Called-Station-Id = "00-25-C4-3C-58-29:edu ruckus wpa" NAS-Port-Type = Wireless-802.11 NAS-Identifier = "00-25-C4-3C-58-29" Connect-Info = "00-25-C4-3C-58-29:edu ruckus wpa" Acct-Session-Id = "4E10965C-0000008" Acct-Multi-Session-Id = "0025c43c58290024d6aba9984e2551720047" Vendor-25053-Attr-3 = 0x6564755f7275636b75735f777061 Acct-Session-Time = 1204Acct-Input-Octets = 129516Acct-Output-Octets = 16853Acct-Input-Packets = 878 Acct-Output-Packets = 197Vendor-25053-Attr-2 = 0x00000022Event-Timestamp = "Jul 19 2011 12:02:15 CEST"

#### Konfiguracja

Konfiguracja urządzenia została wykonana przy pomocy przeglądarki WWW Firefox 4.0 Podłączamy się do numeru IP jaki jest zaznaczony na obudowie kontrolera.

Podczas pierwszego uruchomienia automatycznie uruchamia się Setup Wizard.

|                                                                                      | S Setup Wizard                                                                                                    |
|--------------------------------------------------------------------------------------|----------------------------------------------------------------------------------------------------|
| Language                                                                             | Language                                                                                                    |
| General<br>Management IP<br>Wireless LANs<br>Administrator<br>Confirmation<br>Finish | Welcome to the Ruckus Wireless ZoneDirector Setup Wizard. Use this wizard to prepare ZoneDirector to run<br>your wireless network. To start, select the display language that you want to use on the Web interface.<br>Language English |
|                                                                                      | < Back Next >                                                                                                    |

Klikamy na przycisk "Next" znajdujący się u dołu z prawej strony. Określamy nazwę urządzenia oraz kraj w którym będziemy użytkowali urządzenie.

| anguage       | General                                                                                                    |
|---------------|----------------------------------------------------------------------------------------------------|
| General       | Enter a system name for ZoneDirector. The name should be between 1 and 32 charactersnumbers and letters-                                        |
| Management IP |                                                                                                    |
| Wireless LANs | System Name * ruckus_eduroam                                                                                                    |
| Administrator | Country Code Poland                                                                                                    |
| Confirmation  | ZoneDirector provides mesh capability. Each mesh-enabled ZoneDirector requires a unique name (SSID) for the mesh WLAN for the backbone traffic. |
| Finish        | Enable Mesh                                                                                                    |
|               |                                                                                                    |
|               |                                                                                                    |
|               |                                                                                                    |
|               |                                                                                                    |
|               |                                                                                                    |
|               |                                                                                                    |
|               |                                                                                                    |
|               |                                                                                                    |

Klikamy na przycisk "Next" znajdujący się u dołu z prawej strony.

| General       Select the network addressing mode"Manual" or "DHCP". If you select "DHCP", no further configuration is needed. If you select "Manual", enter the relevant IP addressing information. (Fields marked with an asterisk (*) are required.)         Wireless LANs       IPv4 IPv6 IPv4 and IPv6         Administrator       Manual DHCP         Confirmation       IP Address * 192.168.33.10         Finish       Retmask * 255.255.0         Gateway * 192.168.33.1         Primary DNS Server       192.168.33.1         Secondary DNS Server       192.168.33.1                                                                                                    | Language      | Management IP                                                                                                    |
|----------------------------------------------------------------------------------------------------|---------------|----------------------------------------------------------------------------------------------------|
| Management IP         Wireless LANs         Administrator         Confirmation         Finish         Manual         DHCP         IP Address *         192.168.33.10         Netmask *         255.255.255.0         Gateway *         192.168.33.1         Primary DNS Server         Secondary DNS Server                                                                                                    | General       | Select the network addressing mode"Manual" or "DHCP". If you select "DHCP", no further configuration is<br>needed. If you select "Manual", enter the relevant ID addressing information. (Fields marked with an astarick ( |
| Wireless LANs<br>Administrator<br>Confirmation<br>Finish<br>Finish<br>Confirmation<br>Finish<br>Confirmation<br>Finish<br>Confirmation<br>Finish<br>Confirmation<br>Finish<br>Finish<br>Confirmation<br>Finish<br>Confirmation<br>Finish<br>Confirmation<br>Finish<br>Confirmation<br>Finish<br>Confirmation<br>Finish<br>Confirmation<br>Finish<br>Confirmation<br>Finish<br>Confirmation<br>Finish<br>Confirmation<br>Finish<br>Confirmation<br>Finish<br>Confirmation<br>Finish<br>Confirmation<br>Finish<br>Confirmation<br>Finish<br>Confirmation<br>Confirmation<br>Finish<br>Confirmation<br>Finish<br>Confirmation<br>Confirmation<br>Finish<br>Confirmation<br>Finish<br>Finish<br>Confirmation<br>Finish<br>Confirmation<br>Finish<br>Confirmation<br>Finish<br>Finish<br>Confirmation<br>Finish<br>Confirmation<br>Finish<br>Confirmation<br>Finish<br>Confirmation<br>Finish<br>Confirmation<br>Finish<br>Confirmation<br>Finish<br>Confirmation<br>Finish<br>Confirmation<br>Finish<br>Confirmation<br>Finish<br>Confirmation<br>Finish<br>Confirmation<br>Finish<br>Confirmation<br>Finish<br>Confirmation<br>Finish<br>Finish<br>Confirmation<br>Finish<br>Confirmation<br>Finish<br>Finish<br>Confirmation<br>Finish<br>Finish | Management IP | are required.)                                                                                                    |
| Administrator<br>Confirmation<br>Finish<br>Finish<br>DHCP<br>IP Address * 192.168.33.10<br>Netmask * 255.255.0<br>Gateway * 192.168.33.1<br>Primary DNS Server<br>Secondary DNS Server                                                                                                    | Wireless LANs |                                                                                                    |
| Confirmation Wanual DHCP IP Address 192.168.33.10 Finish Netmask 255.255.0 Gateway 192.168.33.1 Primary DNS Server Secondary DNS Server                                                                                                    | Administrator |                                                                                                    |
| Finish Netmask * 255.255.0<br>Gateway * 192.168.33.1<br>Primary DNS Server 192.168.33.1<br>Secondary DNS Server                                                                                                    | Confirmation  | Manual DHCP IP Address * 102 168 22 10                                                                                                    |
| Gateway * 192.168.33.1<br>Primary DNS Server<br>Secondary DNS Server                                                                                                    | Finish        | Netmask * 255.255.2                                                                                                    |
| Primary DNS Server 192.168.33.1                                                                                                    |               | Gateway * 192.168.33.1                                                                                                    |
| Secondary DNS Server                                                                                                    |               | Primary DNS Server 192.168.33.1                                                                                                    |
|                                                                                                    |               | Secondary DNS Server                                                                                                    |
|                                                                                                    |               |                                                                                                    |
|                                                                                                    |               |                                                                                                    |
|                                                                                                    |               |                                                                                                    |
|                                                                                                    |               |                                                                                                    |

Klikamy na przycisk "Next" znajdujący się u dołu z prawej strony.

Domyślnie nie możemy skonfigurować sieci eduroam w związku z tym tworzymy sieć Konferencja która będzie wykorzystywana dla obsługi użytkowników nieuprawnionych do pracy w sieci eduroam.

| anguage                  | Wireless LANs                                                                                                    |
|--------------------------|----------------------------------------------------------------------------------------------------|
| General<br>Management IP | If you make no changes to the default settings, a default WLAN "Wireless 1" with Open authentication is<br>created. You can change it to a secure WLAN by choosing WPA_PSK authentication and providing a passphrase.<br>Optionally, a "Guest" WLAN can be created for temporary guest access. (More WLANs can be added later, for |
| Wireless LANs            | restricted use.)                                                                                                    |
| Administrator            | Wireless 1 Create your first Wireless LAN Name (ESSID) * Konferencia                                                                                                    |
| Confirmation             | Authentication      Open      WPA_PSK                                                                                                    |
| Finish                   | Guest WLAN Temporary access for visitors.                                                                                                    |

Klikamy na przycisk "Next" znajdujący się u dołu z prawej strony.

Określamy użytkownika oraz hasło kontrolera

|                          | IS" Setup Wizard                                                                                                    |
|--------------------------|----------------------------------------------------------------------------------------------------|
| Language                 | Administrator                                                                                                    |
| General<br>Management IP | Enter an "Admin" user name and password that permits administrative access to the Web interface. (Use this information to log into the Web interface after this setup is complete, to further configure your new wireless network.) |
| Wireless LANs            | Admin Name * admin                                                                                                    |
| Administrator            | Password * •••••                                                                                                    |
| Confirmation             | Confirm Password *                                                                                                    |
| Finish                   | Use these features (optional) to create a single network user account at this time. (Or, if you prefer, use the Web interface to create user accounts at a later time.)  Create a user account                                      |
|                          |                                                                                                    |
|                          |                                                                                                    |
|                          |                                                                                                    |
|                          |                                                                                                    |
|                          |                                                                                                    |
|                          | < Back Next >                                                                                                    |

Klikamy na przycisk "Next" znajdujący się u dołu z prawej strony.

W tym momencie kończymy wstępną konfigurację urządzenia.

|               | S <sup>a</sup> Setup Wizard                                                                                                    |
|---------------|----------------------------------------------------------------------------------------------------|
| Language      | Confirmation                                                                                                    |
| General       | Please review the following settings. If changes need to be made, click Back to edit your settings. If the settings are ready for use, click Finish.    |
| Wireless LANs | System Name ruckus_eduroam                                                                                                    |
| Administrator | Management IP 192.168.33.10                                                                                                    |
| Confirmation  | Wireless LANs (Zero-IT Activation enabled)                                                                                                    |
| Finish        | Mesh Mesh capability is disabled                                                                                                    |
|               | Administrator Account admin will be created<br>System Time System time will be automatically set.<br>(Your current PC time is 29 czerwca 2011 13:19:48) |
|               | * After completing the setup wizard, please check the Ruckus Wireless Support Web site for the latest software updates.                                 |
|               |                                                                                                    |
|               |                                                                                                    |
|               |                                                                                                    |
|               |                                                                                                    |
|               | < Back Finish                                                                                                    |

Klikamy na przycisk "Finish" znajdujący się u dołu z prawej strony.

Logujemy się do kontrolera na nowy adres IP jaki określiliśmy wcześniej. http://192.168.33.10

W oknie zachęty podajemy określonego przez nas użytkownika oraz hasło.

|                        | S ZoneDirector                    |
|------------------------|-----------------------------------|
| Admin Name<br>Password | admin<br>••••<br>Log In           |
|                        | Powered by <u>Ruckus Wireless</u> |

Po zalogowaniu pokazuje nam się okno Dashboard. Okno podzielone jest na 2 części.

W górnej części mamy menu poziome umożliwiające przejście do opcji Monitor, Configure jak i Administer.

W dolnej części znajdują się tzw. Widgets. Informacje prezentowane w tym oknie mogą być modyfikowane.

| Ruckus ZoneDire                                                                                                    | 2011/06/29 14:19:03   Help   Toolbox   Log Out (admin)                                                                                                    |
|----------------------------------------------------------------------------------------------------|----------------------------------------------------------------------------------------------------|
| Dashboard                                                                                                    | Monitor Configure Administer                                                                                                    |
| System Overview         ⊕         ⊕           System Name         ruckus_eduroam         IP Address         192.168.0.101           NAC Address         0:0:E0:4C;7C;78:00         Uptime         2h 23m           Model         Z03025         Licensed APs         25           Licensed APs         25         Sin         0960201320208           Version         9.2.0.0 build 1725         Perices Overview         ●         ●           # of APs         5         # of Total Client Devices         61         ●         ●           Usage Summary         ●         ●         0         0         Nax Concurrent Users         0         0           Bytes Transmitted         0         0         Average Signal (5)         NA         MIA           # of Rogue Devices         0         0         0         0         Average Signal (5)         NA         MIA | Most Recent User Activities       Image: Comparison of the sevently User Activities         Most Recent System Activities       Image: Comparison of the sevently Activities         Most Recent System Activities       Image: Comparison of the sevently Activities         Most Recent User Activities       Image: Comparison of the sevently Activities         Most Recent System Activities       Image: Comparison of the sevently Activities         Most Recent System Activities       Image: Comparison of the sevently Activities         Most Registration       Product Registration         Support URL http://support.ruckus/wireless.com       Image: Comparison of the sevently Reserved and the sevently Activities |

Klikając na napis "Add Widgets" znajdujący się u dołu z lewej strony pojawia nam się dodatkowe menu z lewej strony

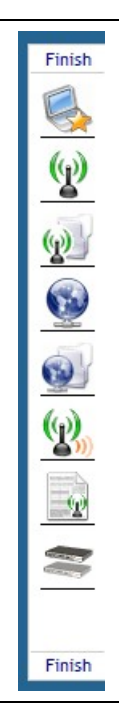

Możemy w nim wybrać określone raporty jakie będą nam się prezentowały za każdym razem gdy pomyślnie się zalogujemy.

Jest to rozwiązanie zapewniające sporą wygodę dla administratora.

Aby przejść do konfiguracji urządzenia wybieramy z menu górnego zakłądkę Configure

| Dashboard | Monitor | Configure | Administer |
|-----------|---------|-----------|------------|
|           |         |           |            |

Klikamy na przycisk "Configure" znajdujący się u w górnym menu.

Pojawiające się okno jest podzielone na kilka części. Z lewej strony mamy dodatkowe menu określające jakie dokładnie części systemu będziemy rekonfigurowali.

W głównej części znajdującej się z prawej strony dodatkowego menu mamy pole dzielone na grupy danych które rekonfigurujemy. Każda grupa danych jest ograniczana cienkim prostokątem w którego dolnym lewym boku znajduje się przycisk Apply zatwierdzający zmiany.

| Ruckus           | ZoneDirector                |                    |                                                            | 2011/06/29 13:46:24 | Help   1 | Foolbox | Log Out (admin) |
|------------------|-----------------------------|--------------------|------------------------------------------------------------|---------------------|----------|---------|-----------------|
| II (C WIRELESS   | Dashboard Monitor           | Configure          | Administer                                                 |                     |          |         |                 |
| System           | System                      |                    |                                                            |                     |          |         |                 |
| WLANs            | System Name* ruckus a       | eduroam            |                                                            |                     |          |         |                 |
| Access Points    |                             | durban             |                                                            |                     |          |         | Apply           |
| Access Control   | Device IP Settings          |                    |                                                            |                     |          |         |                 |
| Maps             | If 7anoDirector is an a IDu | 4 potwork, you or  | n turn on its IDu6 sunnart                                 |                     |          |         |                 |
| Roles            | Enable IPv6 Support         | o network, you ca  | n turn on its invo support.                                |                     |          |         |                 |
| Users            | If you click "Manual" and m | ake the correct er | tries. If you click "DHCP", no "Manual" entries are needed |                     |          |         |                 |
| Guest Access     | IPv4 Configuration          |                    |                                                            |                     |          |         |                 |
| Hotspot Services | Manual      DHCP            |                    |                                                            |                     |          |         |                 |
| Mesh             | ID Addroration              | 402 448 22 40      |                                                            |                     |          |         |                 |
| AAA Servers      | Notmarkt                    | 192.100.33.10      |                                                            |                     |          |         |                 |
| Alarm Settings   | Gatewayt                    | 200.200.200.0      |                                                            |                     |          |         |                 |
| Services         | Brimary DNS Server          | 192.100.33.1       |                                                            |                     |          |         |                 |
| Certificate      | Frinary DNS Server          | 192.100.33.1       |                                                            |                     |          |         |                 |
|                  | VI AN                       |                    |                                                            |                     |          |         |                 |
|                  | TEAN .                      |                    |                                                            |                     |          |         |                 |
|                  |                             |                    |                                                            |                     |          |         | Аррку           |
|                  | Management Interface        |                    |                                                            |                     |          |         |                 |
|                  | Enable IPv4 Manageme        | nt Interface       |                                                            |                     |          |         |                 |
|                  | IP Address*                 |                    |                                                            |                     |          |         |                 |

#### UWAGA !!!

System zapisuje od razu zmiany do konfiguracji startowej oraz od razu rekonfiguruje system.

Konfiguracja serwerów radius.

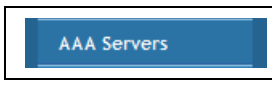

Klikamy na przycisk "AAA Servers" znajdujący się u w dodatkowym

menu.

W głównym polu roboczym pojawia nam się następująca informacja:

| Klikamy na<br>napis "Create | Authentia<br>Authenticat<br>This table list | cation/Accour<br>ion/Accounting Ser<br>s all authentication me | nting Servers<br>vers<br>echanisms that can be | used whenever authentication i | is needed. |  |
|-----------------------------|---------------------------------------------|----------------------------------------------------------------|------------------------------------------------|--------------------------------|------------|--|
| New"                        |                                             | Name                                                           | Туре                                           | Actions                        |            |  |
|                             | Create New                                  |                                                                |                                                | Delete (0 0-0 (0)              |            |  |
|                             | Search terms                                |                                                                | Include all terms                              | © Include any of these terms   |            |  |

Konfigurujemy serwer RADIUS używany do autoryzacji użytkowników W formatce podajemy : Name: *Nazwa\_własna\_serwera\_RADIUS* Type: *RADIUS* Backup RADIUS : *puste* (jeżeli korzystamy z serwera rezerwowego należy zaznaczyć to pole i podać jego dokładną konfigurację.) IP Address\*: *adres\_ip\_serwera\_RADIUS* Port : *1812* Shared Secret\*: *Haslo\_dla\_naszego\_kontrolera\_z\_serwera\_RADIUS* 

Shared Secret\*: *Haslo\_dla\_naszego\_kontrolera\_z\_serwera\_RADIUS* Confirm Secret\*: *Haslo\_dla\_naszego\_kontrolera\_z\_serwera\_RADIUS* 

| Name            | Padius 1                                        |
|-----------------|-------------------------------------------------|
| Hame            | Kadius_i                                        |
| Туре            | Active Directory CLDAP RADIUS RADIUS Accounting |
| Backup RADIUS   | Enable Backup RADIUS support                    |
| IP Address*     | 192.168.33.11                                   |
| Port*           | 1812                                            |
| Shared Secret*  | •••••                                           |
| Confirm Secret* | •••••                                           |
|                 | OK Cancel                                       |

Klikamy na przycisk "OK" znajdujący się u dołu z prawej strony.

Konfigurujemy serwer RADIUS używany do odbierania pakietów Accoutingowych W formatce podajemy : Name: *Nazwa\_własna\_serwera\_RADIUS\_Accounting* Type: *RADIUS Accounting* Backup RADIUS : *puste* (jeżeli korzystamy z serwera rezerwowego należy zaznaczyć to pole i podać jego dokładną konfigurację.) IP Address\*: *adres\_ip\_serwera\_RADIUS* 

Port : *1812* 

Shared Secret\*: *Haslo\_dla\_naszego\_kontrolera\_z\_serwera\_RADIUS* Confirm Secret\*: *Haslo\_dla\_naszego\_kontrolera\_z\_serwera\_RADIUS* 

| N           | ame             | Туре                | Actions                              |
|-------------|-----------------|---------------------|--------------------------------------|
| R           | adius_1         | RADIUS              | Edit Clone                           |
| Create New  |                 |                     |                                      |
| Name        | Radius_1_A      |                     |                                      |
| Туре        | C Active Dire   | ctory 🔘 LDAP 🔘 F    | RADIUS   RADIUS Accounting           |
| Backup RAD  | DIUS Enable Bac | kup RADIUS Accounti | ng support                           |
| IP Address* | 192.168.33.11   |                     |                                      |
| Port*       | 1813            |                     |                                      |
| Shared Seci | ret*            |                     |                                      |
| Confirm Sec | ret*            |                     |                                      |
|             |                 |                     | OK Cancel                            |
| Create New  |                 |                     | Delete 🕒 1-1 (1) 😜                   |
| earch terms |                 | Include all term    | s $\odot$ Include any of these terms |

Klikamy na przycisk "OK" znajdujący się u dołu z prawej strony.

Po wprowadzeniu danych otrzymujemy następujący widok:

| Authe<br>Auther | ntication/Account    | Accounting Servers                |                                |
|-----------------|----------------------|-----------------------------------|--------------------------------|
| This tat        | xe lists all authent | tication mechanisms that can be u | used whenever authentication i |
|                 | Name                 | Туре                              | Actions                        |
|                 | Radius_1             | RADIUS                            | Edit Clone                     |
|                 | Radius_1_A           | RADIUS Accounting                 | Edit Clone                     |
| Create          | New                  |                                   | Delete (3 1-2 (2) (3)          |
| Search          | terms                | Include all terms                 | Include any of these terms     |
|                 |                      |                                   |                                |

Konfiguracja punktów bezprzewodowych:

Aby skonfigurować punkty bezprzewodowe należy podłączyć je do tej samej podsieci co kontroler oraz umożliwić im otrzymanie adresu IP z naszego serwera DHCP. Gdy mamy podłączone urządzenia kontroler automatycznie je wykryje i dopisze do swojej listy.

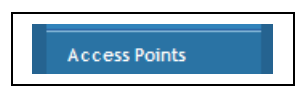

Klikamy na przycisk "Access Points" znajdujący się u w dodatkowym

menu.

W naszej sieci testowej mamy 2 punkty bezprzewodowe. Rekonfigurujemy je poprzez kliknięcie na napis Edit

| Acce   | ess Points            |                   |               |                                |                            |                        |             |          |          |
|--------|-----------------------|-------------------|---------------|--------------------------------|----------------------------|------------------------|-------------|----------|----------|
| This   | table lists access po | vints that have a | already been  | approved to join the network,  | or are pending approval.   |                        |             |          |          |
|        | MAC Address           | Device Name D     | Description ( | Channel                        | TX Power                   | WLAN Group             |             | Approved | Actions  |
|        | 00:13:92:EA:43:01     | eduroam_1         | ļ             | Auto (11a/n-20), 11 (11g/n-20) | Auto (11a/n), Auto (11g/n) | Default (11a/n), Defau | ult (11g/n) | Yes      | Edit     |
|        | 00:13:92:EA:43:04     | eduroam_2         | ļ             | Auto (11a/n-20), 11 (11g/n-20) | Auto (11a/n), Auto (11g/n) | Default (11a/n), Defau | ult (11g/n) | Yes      | Edit     |
| * = U: | se Group Configurat   | ion.              |               |                                |                            |                        | Del         | ete 😋 1- | -2 (2) 🔾 |
| Searc  | ch terms              | 0                 | Include all t | erms 🔘 Include any of these t  | erms                       |                        |             |          |          |
|        |                       |                   |               |                                |                            |                        |             |          |          |

Klikamy na napis "Edit" przy interesującym nas urządzeniu.

W naszej konfiguracji urządzenia nazwaliśmy eduroam\_1 oraz eduroam\_2. Pozostałe parametry pozostały bez zmian.

| MAC Address Device Na       | me Description Channel                                                            | TX Power                   | WLAN Group                       | Approved Action |
|-----------------------------|-----------------------------------------------------------------------------------|----------------------------|----------------------------------|-----------------|
| 00:13:92:EA:43:01 eduroam_1 | Auto (11a/n-20), 11 (11g/n-20)                                                    | Auto (11a/n), Auto (11g/n) | Default (11a/n), Default (11g/n) | Yes <u>Edit</u> |
| Editing (00:13:92:EA:43:01) |                                                                                   |                            |                                  |                 |
| MAC Address                 | 00:13:92:EA:43:01                                                                 |                            |                                  |                 |
| Device Name                 | eduroam_1                                                                         |                            |                                  |                 |
| Description                 | ]                                                                                 |                            |                                  |                 |
| Location                    |                                                                                   |                            |                                  |                 |
| GPS Coordinates             | Latitude 37.3881398 , Longitude -122.02586<br>(example: 37.3881398, -122.0258633) | 333                        |                                  |                 |
| Group                       | System Default 🔻                                                                  |                            |                                  |                 |
| Radio B/G/N (2.4 GHz)       |                                                                                   |                            |                                  |                 |
| Channelization              | Voverride Group Config 20 🔻                                                       |                            |                                  |                 |
| Channel                     | Verride Group Config 11 🔻                                                         |                            |                                  |                 |
| TX Power                    | Voverride Group Config Auto 🔻                                                     |                            |                                  |                 |
| WLAN Group                  | Voverride Group Config Default 🔻                                                  |                            |                                  |                 |
| WLAN Service                | Enable WLAN service for this radio.                                               |                            |                                  |                 |

Przewijamy pasek z prawej strony.

| Channelization            | V Override Group Conf | iig 20 🔻                                                                                    |
|---------------------------|-----------------------|---------------------------------------------------------------------------------------------|
| Channel                   | Override Group Conf   | fig Auto 🔻                                                                                  |
| TX Power                  | V Override Group Conf | fig Auto 🔻                                                                                  |
| WLAN Group                | Vorride Group Conf    | fig Default 🔻                                                                               |
| WLAN Service              | Enable WLAN service   | e for this radio.                                                                           |
| Network Setting           |                       |                                                                                             |
| IP Mode                   | IPv4 only     IPv6 on | nly 🔘 IPv4 and IPv6                                                                         |
| Device IP Settings        | IPv4                  | ◎ Manual ◎ DHCP <sup>●</sup> Keep AP's Setting                                              |
|                           | IP Address*           | 10.1.0.10                                                                                   |
|                           | Netmask*              |                                                                                             |
|                           | Gateway*              |                                                                                             |
|                           | Primary DNS Server    |                                                                                             |
|                           | Secondary DNS Server  |                                                                                             |
| Model Specific Control    |                       |                                                                                             |
| Port Setting              | Override Group Conf   | ïg                                                                                          |
|                           |                       | OK Cancel                                                                                   |
| 00:13:92:EA:43:04 eduroa  | ım_2 Auto (11a        | a/n-20), 11 (11g/n-20) Auto (11a/n), Auto (11g/n) Default (11a/n), Default (11g/n) Yes Edit |
| = Use Group Configuration |                       | Delete Cal-2 (2)                                                                            |

Klikamy na przycisk "OK" znajdujący się u dołu z prawej strony.

Konfiguracja rozgłaszanych sieci bezprzewodowych:

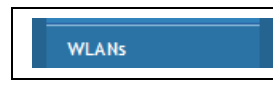

Klikamy na przycisk "WLANs" znajdujący się u w dodatkowym

menu.

Podczas pierwszego podłączenia do kontrolera dodaliśmy SSID : Konferencja. Aby zakończyć konfigurację tego SSID klikamy na napis Edit.

| Klikamy na<br>napis "Edit" | WLANs<br>WLANs<br>This table lists your current WLANs and provides basic details about them. Click Create New to add another WLAN, or click Edit to make changes to an existing WLAN. |  |
|----------------------------|----------------------------------------------------------------------------------------------------|--|
|                            | Name         ESSID         Description         Authentication         Encryption         Actions                                                                                      |  |
| przy ESSID                 | Konferencja Konferencja Konferencja Open None Edit Clone                                                                                                    |  |
| Konferencja                | Create New Delete Ot1-1 (1)                                                                                                    |  |
| · ·                        | Search terms   O Include all terms  O Include any of these terms                                                                                                    |  |
|                            |                                                                                                    |  |

W konfiguracji zmieniamy wyłącznie pole: Zero-IT Activation: *puste* (funkcjonalność nie była testowana)

| Name                             | ESSID                                                                             | Description                                                   | Authentication                                         | Encryption                                        | Actions                                             |
|----------------------------------|-----------------------------------------------------------------------------------|---------------------------------------------------------------|--------------------------------------------------------|---------------------------------------------------|-----------------------------------------------------|
| Konferencja                      | Konferencja                                                                       | Konferencja                                                   | Open                                                   | None                                              | Edit Clone                                          |
| Editing (Konferencja)            |                                                                                   |                                                               |                                                        |                                                   |                                                     |
| General Options                  |                                                                                   |                                                               |                                                        |                                                   |                                                     |
| Name/ESSID*                      | Konferencja                                                                       | ESSID Konfer                                                  | encja                                                  |                                                   |                                                     |
| Description                      | Konferencja                                                                       |                                                               |                                                        |                                                   |                                                     |
| WLAN Usages                      |                                                                                   |                                                               |                                                        |                                                   |                                                     |
| Туре                             | <ul> <li>Standard Usa</li> <li>Guest Access</li> <li>Hotspot Serv</li> </ul>      | ge (For most regular<br>(Guest access policies<br>ice (WISPr) | wireless network usages.<br>and access control will be | )<br>applied.)                                    |                                                     |
| Authentication Options           |                                                                                   |                                                               |                                                        |                                                   |                                                     |
| Method                           | Open Sha                                                                          | nred 🔘 802.1X/E                                               | AP 🔘 MAC Address 🤅                                     | 802.1X/EAP + MAC                                  | Address                                             |
| Encryption Options               |                                                                                   |                                                               |                                                        |                                                   |                                                     |
| Method                           | O WPA O WPA                                                                       | 2 🔘 WPA-Mixed                                                 | 🔘 WEP-64 (40 bit) 🖉                                    | WEP-128 (104 bit)                                 | None                                                |
| Options                          |                                                                                   |                                                               |                                                        |                                                   |                                                     |
| Web Authentication               | Enable captiv<br>(Users will be re                                                | e portal/Web auth<br>edirected to a web po                    | entication<br>ortal for authentication be              | fore they can access th                           | e WLAN.)                                            |
| Authentication Server            | Local Database                                                                    | e 🔻                                                           |                                                        |                                                   |                                                     |
| Wireless Client Isolation        | None <ul> <li>None</li> <li>Local (wireless</li> <li>Full (wireless d)</li> </ul> | s dients associated wi<br>lients will be unable to            | th the same AP will be una<br>communicate with each o  | ble to communicate wi<br>other or access any of t | th one another locally.)<br>he restricted subnets.) |
| Zero-IT Activation <sup>TM</sup> | Enable Zero-I<br>(WLAN users ar                                                   | T Activation<br>e provided with wire                          | less configuration installer                           | after they log in.)                               |                                                     |
| Priority                         | High O Low                                                                        |                                                               |                                                        |                                                   |                                                     |
| Advanced Options                 |                                                                                   |                                                               |                                                        |                                                   |                                                     |
|                                  |                                                                                   |                                                               |                                                        |                                                   | OK Cancel                                           |

Klikamy na napis "Advanced Options"

Zmieniamy jedno pole VLAN : zaznaczamy : Attach VLAN Tag podajemy nr VLANu na : 35

| Advanced Options    |                                                                                                    |
|---------------------|----------------------------------------------------------------------------------------------------|
| Accounting Server   | Disabled   Send Interim-Update every 5 minutes                                                                                          |
| Access Control      | L2/MAC No ACLs VL3/4/IP address No ACLs VL3/4/IPv6 address No ACLs V                                                                    |
| Rate Limiting       | Uplink Disabled   Downlink Disabled   (Per Station Traffic Rate)                                                                        |
| Multicast Filter    | Drop multicast packets from associated clients                                                                                          |
| VLAN                | Attach VLAN Tag 35 Enable Dynamic VLAN                                                                                                  |
| Hide SSID           | Hide SSID in Beacon Broadcasting (Closed System)                                                                                        |
| Tunnel Mode         | Tunnel WLAN traffic to ZoneDirector<br>(Recommended for VolP dients and PDA devices.)                                                   |
| Background Scanning | Do not perform background scanning for this WLAN service.<br>(Any radio that supports this WLAN will not perform background scanning)   |
| Load Balancing      | Do not perform client load balancing for this WLAN service.<br>(Applies to this WLAN only. Load balancing may be active on other WLANs) |
| Max Clients         | Allow only up to 100 clients per AP radio to associate with this WLAN                                                                   |
| 802.11d             | Support for 802.11d                                                                                                    |
| Service Schedule    |                                                                                                    |
| Auto-Proxy          | Enable Auto-Proxy configuration                                                                                                    |
| Inactivity Timeout  | Terminate idle user session after 5 minutes of inactivity                                                                               |
|                     | OK Cancel                                                                                                    |
| Create New          | Delete G1-1 (1) G                                                                                                    |
| earch terms         | Include all terms Include any of these terms                                                                                            |

Klikamy na przycisk "OK" znajdujący się u dołu z prawej strony.

Po dokonfigurowaniu SSID Konferencja, dodajemy SSID eduroam poprzez kliknięcie na napis Create New

| L./  | Ns<br>Ns        |             |                |                     |              |                |
|------|-----------------|-------------|----------------|---------------------|--------------|----------------|
| s    | table lists you | FSSID       | ANs and provid | des basic details a | about them.  | Click Create N |
| 1    | Konferencja     | Konferencja | Konferencja    | Open                | None         | Edit Clone     |
| Irea | ate New         |             |                |                     | Delete       | @1-1 (1) @     |
| ear  | ch terms        |             | Inclu          | ıde all terms 🔘 I   | nclude any o | f these terms  |

Klikamy na napis "Create New"

Podajemy: Name : *eduroam* ESSID: *eduroam* Authentication Method : *802.1X/EAP* Encryption Method : *WPA-Mixed* Alghorithm : *Auto* Authentication Server :*Radius\_1* 

| .4N     | ls                          |                                                                         |                                                                     |                                                       |                                                    |                                                      |
|---------|-----------------------------|-------------------------------------------------------------------------|---------------------------------------------------------------------|-------------------------------------------------------|----------------------------------------------------|------------------------------------------------------|
| This ta | ible lists your current     | t WLANs and prov                                                        | rides basic details at                                              | out them. Click Create                                | e New to add anothe                                | r WLAN, or click Ec                                  |
|         | Name                        | ESSID                                                                   | Description                                                         | Authentication                                        | Encryption                                         | Actions                                              |
|         | Konferencja                 | Konferencja                                                             | Konferencja                                                         | Open                                                  | None                                               | Edit Clone                                           |
| Creat   | e New                       |                                                                         |                                                                     |                                                       |                                                    |                                                      |
| Gene    | eral Options                |                                                                         |                                                                     |                                                       |                                                    |                                                      |
| Name    | e/ESSID*                    | eduroam                                                                 | ESSID eduro                                                         | am                                                    |                                                    |                                                      |
| Desc    | ription                     | Siec eduroam                                                            |                                                                     |                                                       |                                                    |                                                      |
| WLA     | N Usages                    |                                                                         |                                                                     |                                                       |                                                    |                                                      |
| Туре    | ,                           | <ul> <li>Standard U</li> <li>Guest Acce</li> <li>Hotspot Se</li> </ul>  | Sage (For most regular<br>SS (Guest access policie<br>rvice (WISPr) | wireless network usages<br>and access control will be | .)<br>applied.)                                    |                                                      |
| Auth    | entication Options          |                                                                         |                                                                     |                                                       |                                                    |                                                      |
| Meth    | od                          | Open Os                                                                 | hared 🔘 802.1X/E                                                    | AP 🔘 MAC Address 🤅                                    | 802.1X/EAP + MAC                                   | Address                                              |
| Encr    | yption Options              |                                                                         |                                                                     |                                                       |                                                    |                                                      |
| Meth    | od                          | O WPA O W                                                               | PA2  WPA-Mixed                                                      | © WEP-64 (40 bit)                                     | WEP-128 (104 bit)                                  | O None                                               |
| Algo    | rithm                       |                                                                         | ES 🔍 Auto                                                           |                                                       |                                                    |                                                      |
| Optio   | ons                         |                                                                         |                                                                     |                                                       |                                                    |                                                      |
| Auth    | entication Server           | Radius_1                                                                | •                                                                   |                                                       |                                                    |                                                      |
| Wire    | less Client Isolation       | <ul> <li>None</li> <li>Local (wirel</li> <li>Full (wireless)</li> </ul> | ess dients associated w<br>s dients will be unable t                | ith the same AP will be un<br>o communicate with each | able to communicate wi<br>other or access any of t | th one another locally.)<br>the restricted subnets.) |
| Zero    | -IT Activation <sup>™</sup> | Enable Zero<br>(WLAN users                                              | -IT Activation<br>are provided with wire                            | less configuration installer                          | after they log in.)                                |                                                      |
| Prior   | ity                         | 🔍 High 🔘 Lo                                                             | w                                                                   |                                                       |                                                    |                                                      |
| ⊞ Aα    | Ivanced Options             |                                                                         |                                                                     |                                                       |                                                    |                                                      |

Klikamy na napis "Advanced Options"

W ramach eduroam przydział do konkretnego VLANu realizowany jest za pośrednictwem serwera RADIUS w związku z tą funkcjonalnością zmieniamy wartości w polu VLAN *zaznaczamy : Enable Dynamic VLAN* 

| ccounting Server    | Radius_1_A  Send Interim-Update every 10 minutes                                                                                        |
|---------------------|----------------------------------------------------------------------------------------------------|
| ccess Control       | L2/MAC No ACLs VL3/4/IP address No ACLs VL3/4/IPv6 address No ACLs V                                                                    |
| Rate Limiting       | Uplink Disabled   Downlink Disabled   (Per Station Traffic Rate)                                                                        |
| Aulticast Filter    | Drop multicast packets from associated clients                                                                                          |
| /LAN                | Attach VLAN Tag                                                                                                    |
| lide SSID           | Hide SSID in Beacon Broadcasting (Closed System)                                                                                        |
| Funnel Mode         | Tunnel WLAN traffic to ZoneDirector<br>(Recommended for VolP clients and PDA devices.)                                                  |
| Background Scanning | Do not perform background scanning for this WLAN service.<br>(Any radio that supports this WLAN will not perform background scanning)   |
| .oad Balancing      | Do not perform client load balancing for this WLAN service.<br>(Applies to this WLAN only. Load balancing may be active on other WLANs) |
| 1ax Clients         | Allow only up to 100 clients per AP radio to associate with this WLAN                                                                   |
| 302.11d             | Support for 802.11d                                                                                                    |
| Service Schedule    | Always on O Always off O Specific                                                                                                    |
| Auto-Proxy          | Enable Auto-Proxy configuration                                                                                                    |
| nactivity Timeout   | Terminate idle user session after 5 minutes of inactivity                                                                               |
|                     | OK                                                                                                    |
| reate New           | Delete (a) 1-1 (1)                                                                                                    |

Klikamy na przycisk "OK" znajdujący się u dołu z prawej strony.

W domyślnej konfiguracji od tego momenty propagowane są SSID : Konferencja oraz eduroam i są one w pełni funkcjonalne.

Aby sprawdzić czy podłączone punkty bezprzewodowe propagują nasze sieci klikamy na Access Points w menu dodatkowym :

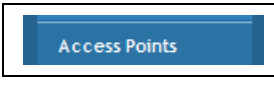

Klikamy na przycisk "Access Points" znajdujący się u w dodatkowym

menu.

Punkty bezprzewodowe łączone są w grupy. W każdej z nich określamy jakie mają być rozgłaszane SSID. Domyślna grupa to Default. By zweryfikować jej konfigurację klikamy przy niej na napis Edit.

| WLA   | N Groups-     |                                          |                                 |                                                                                         |
|-------|---------------|------------------------------------------|---------------------------------|-----------------------------------------------------------------------------------------|
| his t | able lists yo | ur current WLAN groups and provides basi | ic details about them. Click Cr | eate New to add another WLAN group, or click Edit to make changes to an existing WLAN g |
|       | Name          | Description                              | Actions                         |                                                                                         |
|       | Default       | Default WLANs for Access Points          | Edit Clone                      |                                                                                         |
| Crea  | te New        |                                          | Delete 🕒 1-1 (1) 🖨              |                                                                                         |
| Searc | h terms       | Include all terms                        | Include any of these terms      |                                                                                         |

Klikamy na napis "Edit" przy grupie Default

Jak widać dla skonfigurowanych przez nas punktów bezprzewodowych mamy propagowane SSID Konferencja z domyślnym przełączeniem użytkowników do VLANu 35 oraz SSID eduroam bez domyślnego VLANu który to wskazywany jest przez serwer RADIUS.

| Nam          | e        | Descriptio      | n                 |                                | Actions               |  |
|--------------|----------|-----------------|-------------------|--------------------------------|-----------------------|--|
| Defa         | ult      | Default WL      | ANs for Access Po | ints                           | Edit Clone            |  |
| Editing (Def | ault)    |                 |                   |                                |                       |  |
| Name*        | Defa     | ult             |                   |                                |                       |  |
| Description  | Defa     | ult WLANs for J | Access Points     |                                |                       |  |
| Group Settin | igs      |                 |                   |                                |                       |  |
| Members      |          | WLANs           | Original VLAN     | VLAN override                  |                       |  |
|              | <b>V</b> | Konferencja     | 35                | 🖲 No Change 🔘 Untag 🔘          | Tag:                  |  |
|              | <b>V</b> | eduroam         | None              | No Change O Untag O            | Tag:                  |  |
|              |          |                 |                   |                                | G 1-2 (2) G           |  |
|              | Searc    | ch terms        |                   | Include all terms              | le any of these terms |  |
|              | _        |                 |                   |                                | OK Cancel             |  |
| Create New   |          |                 |                   |                                | Delete @1-1 (1) @     |  |
| earch terms  |          |                 | Include all te    | erms O Include any of these to | erms                  |  |